# TMS伺服器遷移過程

## 目錄

簡介 必要條件 需求 採用元件 遷移TMS 準備 備份SQL資料庫 SQL CLI的使用 SQL Management Studio TMS舊版代理 從TMS版本14或更高版本遷移 儲存本地檔案 <u>還原SQL資料庫</u> SQL CLI使用情況 SQL Management Studio用法 後期資料庫還原操作 從TMS版本14及更高版本遷移 TMSPE使用情況 TMS舊版代理使用情況 TMS工具實用程式使用情況 安裝後 TMS舊版代理使用情況 刪除舊伺服器 運行TMS代理診斷 啟用TMS代理複製到VCS 相關資訊

## 簡介

本文說明將Cisco TelePresence Management Suite(TMS)資料庫應用程式從一個伺服器遷移到另一 個伺服器的過程,同時提供了移動結構化查詢語言(SQL)資料庫位置的選項。

**附註**:沒有將本地使用者帳戶從一個Microsoft Windows伺服器遷移到另一個伺服器的方法。 如果您使用本地Microsoft Windows帳戶來訪問TMS伺服器,則必須在新伺服器上手動建立這 些帳戶。

## 必要條件

## 需求

思科建議您瞭解以下主題:

- Microsoft SQL Server
- Cisco TMS

## 採用元件

本檔案中的資訊是根據以下軟體版本:

- •TMS版本12、13和14
- •TMSPE版本1.0
- Microsoft SQL Server 2005和2008版

本文中的資訊是根據特定實驗室環境內的裝置所建立。文中使用到的所有裝置皆從已清除(預設))的組態來啟動。如果您的網路正在作用,請確保您已瞭解任何指令可能造成的影響。

## 遷移TMS

本節介紹用於遷移TMS的過程。

### 準備

**附註**:如果使用TMS舊版代理,請確保首先禁用對所有裝置的複製。

關閉所有TMS Microsoft Windows服務:

- •TMS代理服務
- •TMS資料庫掃描程式服務
- TMS Live服務
- TMS PLCM目錄服務
- TMS計畫程式服務
- TMS伺服器診斷服務
- •TMS簡單網路管理協定(SNMP)服務

如果使用TMS預配擴展(tmspe),則也將其關閉。

**附註**:如果使用TMS舊版代理,則當影片通訊伺服器(VCS)對FQDN執行查詢時,在TMS的「 TMS代理設定」頁面底部配置的完全限定域名(FQDN)(通常為Microsoft Windows中配置的 TMS的FQDN)必須可解析為TMS的IP地址。還必須存在反向查詢。

| Q Services                                                                                                    |                                    |         |           |  |  |
|----------------------------------------------------------------------------------------------------|------------------------------------|---------|-----------|--|--|
| File Action View Help                                                                                                    |                                    |         |           |  |  |
| 🗢 🔿 🔲 🖸 🔂 🔯 🖬 🕨 🕨 💷 💷                                                                                                    |                                    |         |           |  |  |
| Services (Local) Name 🔺                                                                                                    | Description                        | Status  | Startup T |  |  |
| a Telephony                                                                                                    | Provides Telephony API (TAPI)      |         | Manual    |  |  |
| Thread Ordering Server                                                                                                    | Provides ordered execution for     |         | Manual    |  |  |
| TMS Provisioning Extension                                                                                                    | Cisco TMS Provisioning Extension   | Started | Manual    |  |  |
| California A service A service A ser | TMSAgentService is installed by    | Started | Automatic |  |  |
| Carter Service 🔍 TMSDatabaseScannerService                                                                                                    | TMSDatabaseScannerService is       | Started | Automatic |  |  |
| California Contraction Contraction Contrac | TMSLiveService is installed by T   | Started | Automatic |  |  |
| Comparison Comparison  | TMSPLCMDirectoryService is ins     | Started | Automatic |  |  |
| TMSSchedulerService                                                                                                    | TMSSchedulerService is installed   | Started | Automatic |  |  |
| 🔍 TMSServerDiagnosticsService                                                                                                    | TMSServerDiagnosticsService is     | Started | Automatic |  |  |
| Market Market                                                                                                    | TMSSnmpService is installed by     | Started | Automatic |  |  |
| TPM Base Services                                                                                                    | Enables access to the Trusted P    |         | Manual    |  |  |
| UPnP Device Host                                                                                                    | Allows UPnP devices to be host     |         | Disabled  |  |  |
| User Profile Service                                                                                                    | This service is responsible for lo | Started | Automatic |  |  |
| 🔍 Virtual Disk                                                                                                    | Provides management services       |         | Manual    |  |  |
| Volume Shadow Copy                                                                                                    | Manages and implements Volum       |         | Manual    |  |  |
| Windows Audio                                                                                                    | Manages audio for Windows-ba       |         | Manual    |  |  |
| Windows Audio Endpoint Builder                                                                                                    | Manages audio devices for the      |         | Manual    |  |  |
| Windows CardSpace                                                                                                    | Securely enables the creation,     |         | Manual    |  |  |
| Windows Color System                                                                                                    | The WcsPlugInService service h     |         | Manual    |  |  |
| Windows Driver Foundation - User-mo                                                                                                    | Manages user-mode driver host      |         | Manual    |  |  |
| Windows Error Reporting Service                                                                                                    | Allows errors to be reported wh    |         | Manual    |  |  |
| Windows Event Collector                                                                                                    | This service manages persistent    |         | Manual    |  |  |
| Windows Event Log                                                                                                    | This service manages events an     | Started | Automatic |  |  |
| Windows Firewall                                                                                                    | Windows Firewall helps protect     | Started | Automatic |  |  |
| Windows Font Cache Service                                                                                                    | Optimizes performance of applic    | Started | Automatic |  |  |
| Windows Installer                                                                                                    | Adds, modifies, and removes ap     | Started | Manual    |  |  |
| Windows Management Instrumentation                                                                                                    | Provides a common interface an     | Started | Automatic |  |  |
| Windows Modules Installer                                                                                                    | Enables installation, modificatio  | Started | Manual    |  |  |
| Windows Presentation Foundation Fo                                                                                                    | Optimizes performance of Wind      |         | Manual    |  |  |
| Windows Process Activation Service                                                                                                    | The Windows Process Activatio      | Started | Manual    |  |  |
| Windows Remote Management (WS-M                                                                                                    | Windows Remote Management          | Started | Automatic |  |  |
| Windows Time                                                                                                    | Maintains date and time synchr     | Started | Manual    |  |  |
| Windows Update                                                                                                    | Enables the detection, downloa     | Started | Automatic |  |  |
| WinHTTP Web Proxy Auto-Discovery                                                                                                    | WinHTTP implements the client      |         | Manual    |  |  |
| Wired AutoConfig                                                                                                    | The Wired AutoConfig (DOT3SV       |         | Manual    |  |  |
| WMI Performance Adapter                                                                                                    | Provides performance library inf   |         | Manual    |  |  |
| Workstation                                                                                                    | Creates and maintains client net   | Started | Automatic |  |  |
| World Wide Web Publishing Service                                                                                                    | Provides Web connectivity and      | Started | Automatic |  |  |
| Extended $\lambda$ Standard /                                                                                                    |                                    |         |           |  |  |
|                                                                                                    |                                    |         |           |  |  |

## 備份SQL資料庫

有兩種方法用於備份和還原SQL資料庫。CLI在安裝了SQL的所有系統上均可用,但是可以從 Microsoft下載SQL Management Studio並在需要時使用。

#### SQL CLI的使用

如果SQL資料庫當前與TMS伺服器應用程式位於同一伺服器上,並且您計畫將該資料庫移動到新伺 服器(託管TMS的新Microsoft Windows伺服器或單獨的SQL例項),則必須將該資料庫備份並還原 到新位置。

本節中描述的命令是在當前TMS伺服器的命令提示符下輸入的,該伺服器使用tmsng資料庫託管 SQL Express例項。編寫這些命令是為了允許通過當前登入的Microsoft Windows使用者訪問SQL Server。若要使用SQL登入憑據,請將-E替換為-U <username> -P <password>,並將使用者名稱 和密碼替換為SQL憑據和系統管理員許可權。

#### TMS資料庫

要使用CLI備份tmsng SQL資料庫,請輸入以下命令:

sqlcmd -S (local)\SQLTMS -E -Q "BACKUP DATABASE tmsng TO DISK='

使用此命令時,請將<path>替換為要儲存備份的位置。此位置必須有足夠的空間用於備份,並且 SQL服務必須能夠訪問它。

| 📷 Administrator: Command Prompt 📃 🗖                                                                                                    |
|----------------------------------------------------------------------------------------------------|
| C:\>sqlcmd -S (local)\SQLTMS -E -Q "BACKUP DATABASE tmsng TO DISK='C:\Program Fi<br>les (x86)\Microsoft SQL Server\MSSQL10.SQLTMS\MSSQL\Backup\tmsng.bak'"<br>Processed 1560 pages for database 'tmsng', file 'tmsng' on file 1.<br>Processed 1 pages for database 'tmsng', file 'tmsngLog' on file 1.<br>BACKUP DATABASE successfully processed 1561 pages in 0.285 seconds (42.790 MB/se<br>c). |
| C:\>sqlcmd -S (local>\SQLTMS -E -Q "BACKUP DATABASE tmspe TO DISK='C:\Program Fi<br>les (x86)\Microsoft SQL Server\MSSQL10.SQLTMS\MSSQL\Backup\tmspe.bak'"<br>Processed 288 pages for database 'tmspe', file 'tmspe' on file 1.<br>Processed 2 pages for database 'tmspe', file 'tmspe_log' on file 1.<br>BACKUP DATABASE successfully processed 290 pages in 0.095 seconds (23.776 MB/sec<br>>.  |
| C:\>_                                                                                                    |
|                                                                                                    |
|                                                                                                    |

TMSPE資料庫(使用TMSPE時)

如果使用tmspe,請輸入以下命令以便從CLI備份tmspe SQL資料庫:

sqlcmd -S (local)\SQLTMS -E -Q "BACKUP DATABASE tmspe TO DISK='

## 將檔案複製到新伺服器

將備份檔案複製到新的SQL Server位置。這可以是單獨的SQL Server或運行SQL Server Express的新TMS伺服器位置。

附註:將備份檔案複製到的位置要求SQL服務使用者具有完全訪問許可權。

### SQL Management Studio

本節介紹使用SQL Management Studio時的備份過程。

#### TMS資料庫

在當前SQL Server上,開啟SQL Management Studio並導航到tmsng資料庫。按一下右鍵資料庫並 導航到**任務>備份……**:

| Nicrosoft SQL Serve                                                                                                    | r Management Studi                                                                                | 0      |                                                                                                    |
|----------------------------------------------------------------------------------------------------|---------------------------------------------------------------------------------------------------|--------|----------------------------------------------------------------------------------------------------|
| File Edit View De                                                                                                    | bug Tools Window                                                                                  | Comm   | nunity Help                                                                                                    |
| 📜 New Query 🛛 🛅 🕴                                                                                                    | 🔥 🔁 🔂 🖬 💕                                                                                         |        | i 🕮 📮                                                                                                    |
| Object Explorer                                                                                                    |                                                                                                   |        | + <del>4</del> ×                                                                                                    |
| Connect 🕶 🛃 🛃 🔳                                                                                                    | 7 🛃 🍒                                                                                             |        |                                                                                                    |
| <ul> <li>□</li> <li>□</li></ul> | erver 10.50.1600 - VDEP<br>atabases<br>Snapshots<br>ver<br>verTempDB<br>New Database<br>New Query | EE\Adm | inistrator)                                                                                                    |
| 🛨 🧫 Server Op                                                                                                    | Script Database as                                                                                | •      |                                                                                                    |
| ⊕ Managem     ⊕ SQL Serve                                                                                                    | Tasks                                                                                             | •      | Detach                                                                                                    |
|                                                                                                    | Policies                                                                                          | •      | Take Offline                                                                                                    |
|                                                                                                    | Facets                                                                                            |        | Bring Online                                                                                                    |
|                                                                                                    | Start PowerShell                                                                                  |        | Shrink •                                                                                                    |
|                                                                                                    | Reports                                                                                           | •      | Back Up                                                                                                    |
|                                                                                                    | Rename                                                                                            |        | Restore +                                                                                                    |
|                                                                                                    | Delete                                                                                            |        | Mirror                                                                                                    |
|                                                                                                    | Refresh                                                                                           |        | Launch Database Mirroring Monitor                                                                                                    |
|                                                                                                    | Properties                                                                                        |        | Ship Transaction Logs                                                                                                    |
|                                                                                                    | 2007 P. 660 (17.79)                                                                               |        | Generate Scripts<br>Extract Data-tier Application<br>Register as Data-tier Application<br>Import Data<br>Export Data<br>Copy Database<br>Manage Database Encryption |

在備份提示頁中,確保設定與顯示的設定相似。可能指定了預設目標。如果要使用此位置儲存備份 ,請按一下**確定**,然後將備份傳送到指定的位置。如果未指定目標位置,請按一下Add,按一下 ...,然後輸入檔名tmsng。然後,按一下所有三個螢幕的OK,即會進行資料庫備份。

| 间 Back Up Database - tmsng          |                                                                                                    |                       |              |          |
|-------------------------------------|----------------------------------------------------------------------------------------------------|-----------------------|--------------|----------|
| Select a page                       | 🔄 Script 👻 📑 Help                                                                                                    |                       |              |          |
| General                             | Source<br>Database:<br>Recovery model:<br>Backup type:<br>Copy-only Backup<br>Backup component:<br>O Database<br>Files and filegroups:<br>Backup set | tmsng<br>FULL<br>Full |              |          |
|                                     | Name:                                                                                                    | tmsng-Full Dat        | abase Backup | 5 i      |
|                                     | Description:                                                                                                    |                       |              |          |
| Connection                          | Backup set will expire:                                                                                                    | 0                     |              | 🕂 days   |
| Server:<br>127.0.0.1                | Destination<br>Back up to:                                                                                                    | Oisk                  | C Tape       |          |
| Connection:<br>VDEPEE\Administrator |                                                                                                    |                       |              | Add      |
| View connection properties          |                                                                                                    |                       |              | Remove   |
| Progress                            |                                                                                                    |                       |              | Contents |
| Ready                               |                                                                                                    |                       | OK           | Cancel   |

| ect the file:                                                                                                    |                                                                                  |
|----------------------------------------------------------------------------------------------------|----------------------------------------------------------------------------------|
| ∃ <b>``</b> C:                                                                                                    | <u> </u>                                                                         |
| 📄 🧰 Program File                                                                                                    | es<br>                                                                           |
| E Commor                                                                                                    | n Files<br>Fuelerer                                                              |
|                                                                                                    | ft Analusis Services                                                             |
| 🖻 🧰 Microsol                                                                                                    | ft SQL Server                                                                    |
| 😐 🧰 100                                                                                                    |                                                                                  |
|                                                                                                    |                                                                                  |
| H 1 90                                                                                                    | AS10 50 MSSOLSEBVER                                                              |
| E MSF                                                                                                    | RS10_50.MSSQLSERVER                                                              |
| 🖨 🧰 MSS                                                                                                    | SQL10_50.MSSQLSERVER                                                             |
| Ė-📮                                                                                                    | MSSQL                                                                            |
|                                                                                                    | Backup                                                                           |
| elected path:                                                                                                    | C\Program Files\Microsoft SOL Server\MSSOL                                       |
|                                                                                                    |                                                                                  |
| les of type:                                                                                                    | Backup Files(*.bak;*.tm)                                                         |
| le name:                                                                                                    | tmsng                                                                            |
|                                                                                                    | OK Cancel                                                                        |
|                                                                                                    |                                                                                  |
| Contraction of the second second second second second second second second second second second second second s                               |                                                                                  |
| Colort the file or book                                                                                                    | up device for the backup destination. You can create                             |
| Select the file or back<br>backup devices for fre                                                                                             | equentiy used nies.                                                              |
| Select the file or back<br>backup devices for fre                                                                                             | equentiy used hies.                                                              |
| Select the file or back<br>backup devices for fre<br>Destinations on disk                                                                     | equently used hies.                                                              |
| Select the file or back<br>backup devices for fre<br>Destinations on disk<br>File name:                                                       | equentiy used nies.                                                              |
| Select the file or back<br>backup devices for fre<br>Destinations on disk<br>File name:<br>oft SQL Server\M                                   | SSQL10_50.MSSQLSERVER\MSSQL\Backup\                                              |
| Select the file or back<br>backup devices for fre<br>Destinations on disk<br>File name:<br>oft SQL Server\M<br>C Backup device                | sSQL10_50.MSSQLSERVER\MSSQL\Backup\                                              |
| Select the file or back<br>backup devices for fre<br>Destinations on disk<br>File name:<br>oft SQL Server\M<br>Backup device<br>TMS_Backup De | SSQL10_50.MSSQLSERVER\MSSQL\Backup\                                              |
| Select the file or back<br>backup devices for fre<br>Destinations on disk<br>File name:<br>oft SQL Server\M<br>Backup device<br>TMS_Backup_De | SSQL10_50.MSSQLSERVER\MSSQL\Backup\<br>e:<br>evice_CCC1C8E2952B407387D3EA57D73B5 |
| Select the file or back<br>backup devices for fre<br>Destinations on disk<br>File name:<br>oft SQL Server\M<br>Backup device<br>TMS_Backup_De | e:<br>e:<br>e:<br>e:<br>e:<br>e:<br>e:<br>e:<br>e:<br>e:<br>e:<br>e:<br>e:<br>e  |

**附註**:如果收到訪問被拒絕的消息,請確保寫入到SQL服務使用者可以寫入的位置。通常,它 包括Microsoft SQL(MSSQL)內部的備份資料夾。

## TMSPE資料庫(使用TMSPE時)

如果使用tmspe,請完成上述步驟,但按一下右鍵tmspe資料庫,而不是tmsng資料庫。將此備份命

名為tmspe.bak。

#### 將檔案複製到新伺服器

將備份檔案複製到新的SQL Server位置。這可以是單獨的SQL Server,也可以是運行SQL Server Express的新TMS伺服器位置。

**附註**:將備份檔案複製到的位置要求SQL服務使用者具有完全訪問許可權。

## TMS舊版代理

如果使用TMS舊版代理,請在舊的TMS伺服器上開啟Windows資源管理器並導航到 %OPENDS\_HOME% > db > userRoot。

以下是範例:

思:> Program Files > TANDBERG > TMS > Provisioning > OpenDS-2.0 > db > userRoot

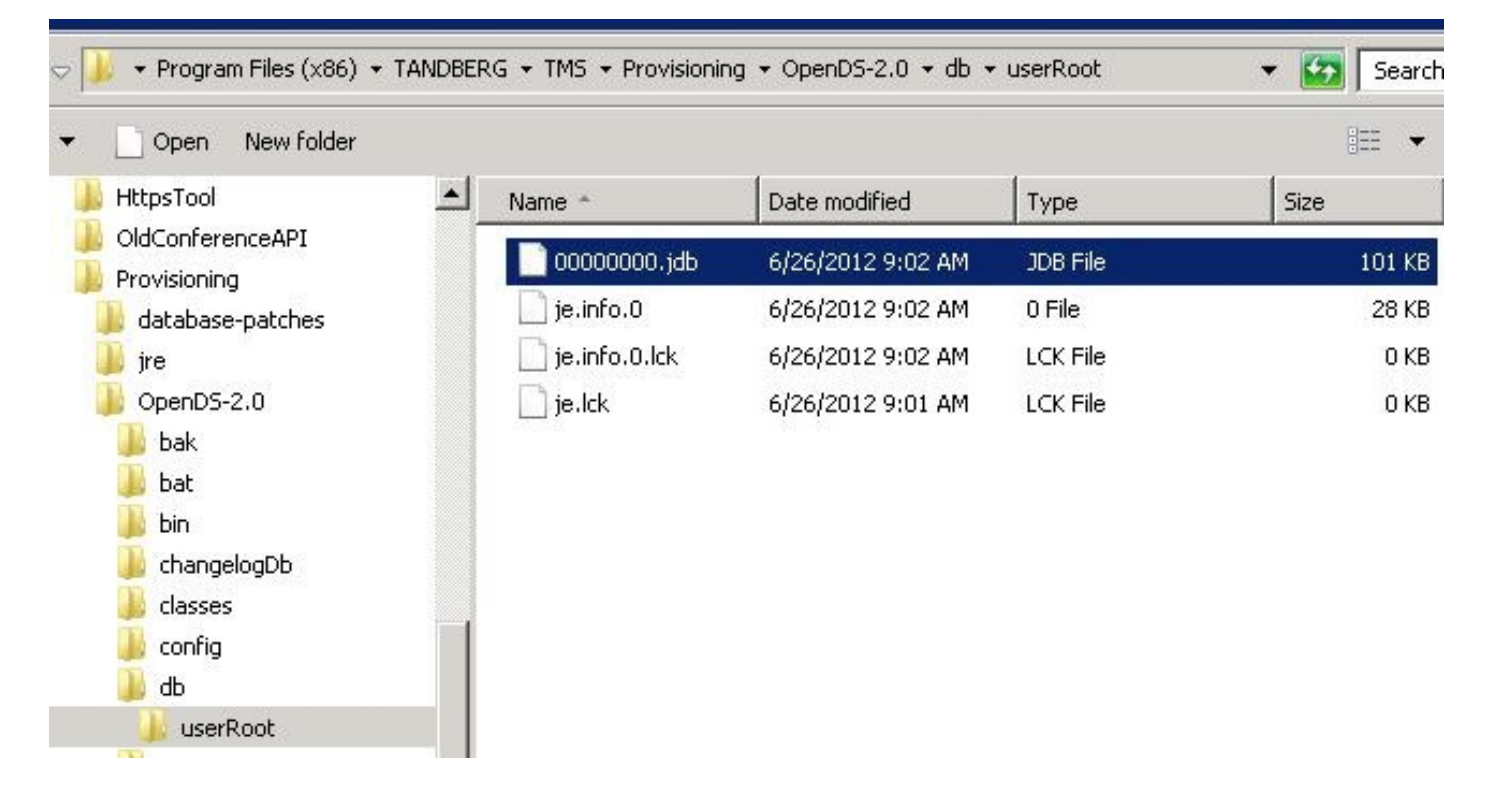

將\*.jdb檔案複製到新TMS伺服器上的臨時位置。

## 從TMS版本14或更高版本遷移

如果TMS運行版本14或更高版本,則會使用加密金鑰在tmsng資料庫中安全儲存憑據。必須將此金 鑰從舊伺服器複製到新伺服器。要從舊伺服器收集此資訊,請開啟TMS工具並選擇加密金鑰。然後 ,複製金鑰。

**附註**:稍後安裝TMS時會使用此選項。

| alialia<br>cisco | TMS Tools         |           |                                                                                                    |
|------------------|-------------------|-----------|----------------------------------------------------------------------------------------------------|
| Configuration    | Security Settings | Utilities | Diagnostic Tools                                                                                                    |
| Encryption       | Кеу               |           | The encryption key is used to encrypt userna<br>TMS database.                                                                        |
| TLS Client       | Certificates      |           | Do not delete or change this key unless you are restoring a databa                                                                   |
| Advanced S       | Security Settings |           | Caution: Take a copy of the generated key string and store it in a s<br>phone book sources, SMTP and Webex servers could be denied v |
|                  |                   |           | Key:                                                                                                    |
|                  |                   |           | 1eUzoD8KBgDn95D+nwYfasZLI8qP43BpR/KGWnWcku'                                                                                          |
|                  |                   |           | Restart IIS and all TMS services for the changes to take effect.                                                                     |
|                  |                   |           | SAVE                                                                                                    |

## 儲存本地檔案

TMS可能包含終端使用者自定義的檔案。應檢查這些位置。如果在這些位置有自定義檔案,請確保 儲存這些檔案,並在重新安裝後將其複製到新的TMS伺服器位置。

這些目錄是預設路徑:

- 思:> Program Files > TANDBERG > TMS > wwwTMS > Data > CiscoSettings
- •思:>程式檔案> TANDBERG > TMS > wwwTMS > Data > CompanyLogo
- 思:> Program Files > TANDBERG > TMS > wwwTMS > Data > ExternalSourceFiles
- 思:> Program Files > TANDBERG > TMS > wwwTMS > Data > Image
- 思:> Program Files > TANDBERG > TMS > wwwTMS > Data > Language
- 思:> Program Files > TANDBERG > TMS > wwwTMS > Data > Logo
- 思:> Program Files > TANDBERG > TMS > wwwTMS > Data > Map
- •思:>Program Files > TANDBERG > TMS > wwwTMS > Data > MGCSettings
- 思:> Program Files > TANDBERG > TMS > wwwTMS > Data > Software
- 思:> Program Files > TANDBERG > TMS > wwwTMS > Data > Sound

• 思:> Program Files > TANDBERG > TMS > wwwTMS > Public > Data > SOFTWARE

### 還原SQL資料庫

有兩種方法用於備份和還原SQL資料庫。CLI在安裝了SQL的所有系統上均可用,但是可以從 Microsoft下載SQL Management Studio並在需要時使用。

#### SQL CLI使用情況

本節介紹SQL CLI的使用。

#### TMS資料庫

**附註**:需要當前的SQL Server(版本2005或2008)或SQL Server Express(版本2005或 2008)副本才能繼續。

如果您打算在新的TMS伺服器上使用SQL Express來容納資料庫,請安裝TMS然後將其解除安裝。 這允許您建立還原資料庫所需的SQL Express例項。在安裝過程中,您不需要包括發行金鑰和選項 金鑰,因為從備份恢複資料庫時,此資料將被覆蓋。如果您使用單獨的SQL Server,則無需安裝和 解除安裝TMS。

在運行SQL Server或SQL Server Express的伺服器上,輸入本節所述的命令以還原SQL資料庫。編 寫這些命令是為了允許通過當前登入的Microsoft Windows使用者訪問SQL Server。

若要使用SQL登入憑據,請將-E替換為-U <username> -P <password>,並用SQL憑據和系統管理 員許可權替換使用者名稱和密碼。您還必須進行以下替換:

- 將servername 替換為SQL Server的主機名。
- •將instancename替換為SQL服務例項名稱。
- •將<pathoofbackup>變數替換為備份(.bak)檔案的位置。
- 將<pathoofdbfiles>變數替換為要儲存資料庫MDF檔案的位置(tmsng\_data.mdf)和要儲存資料庫 LDF檔案的位置(tmsng\_log.ldf)。

如果必須將資料庫還原到SQL Version 2005,請輸入以下命令:

```
sqlcmd -S <servername\instancename> -E -Q "DECLARE @Table TABLE (LogicalName
varchar(128),[PhysicalName] varchar(128), [Type] varchar, [FileGroupName]
varchar(128), [Size] varchar(128), [MaxSize] varchar(128), [FileId]varchar
(128), [CreateLSN]varchar(128), [DropLSN]varchar(128), [UniqueId]varchar
(128), [ReadOnlyLSN]varchar(128), [ReadWriteLSN]varchar(128),
[BackupSizeInBytes]varchar(128), [ReadWriteLSN]varchar(128), [FileGroupId]
varchar(128), [LogGroupGUID]varchar(128), [DifferentialBaseLSN]varchar(128),
[DifferentialBaseGUID]varchar(128), [IsReadOnly]varchar(128), [IsPresent]
varchar(128));DECLARE @Path varchar(1000);SET @Path='<pathofbackup>\tmsng.bak'
;DECLARE @LogicalNameData varchar(256),@LogicalNameLog varchar(256);INSERT
INTO @table EXEC('RESTORE FILELISTONLY FROM DISK=''' +@Path+ '''');SET
@LogicalNameData=(SELECT LogicalName FROM @Table WHERE Type='D');SET
@LogicalNameLog=(SELECT LogicalName FROM @Table WHERE Type='L');RESTORE
```

DATABASE tmsng FROM DISK='<pathofbackup>\tmsng.bak' WITH REPLACE, MOVE @LogicalNameData TO '<pathofdbfiles>\tmsng\_data.mdf', MOVE @LogicalNameLog TO '<pathofdbfiles>\tmsng\_log.ldf'"

如果必須將資料庫還原到SQL Version 2008,請輸入以下命令:

sqlcmd -S <servername\instancename> -E -Q "DECLARE @Table TABLE (LogicalName varchar(128),[PhysicalName] varchar(128), [Type] varchar, [FileGroupName] varchar(128), [Size] varchar(128), [MaxSize] varchar(128), [FileId]varchar (128), [CreateLSN]varchar(128), [DropLSN]varchar(128), [UniqueId]varchar (128), [ReadOnlyLSN]varchar(128), [ReadWriteLSN]varchar(128), [BackupSizeInBytes]varchar(128), [SourceBlockSize]varchar(128), [FileGroupId] varchar(128), [LogGroupGUID]varchar(128), [DifferentialBaseLSN]varchar(128), [DifferentialBaseGUID]varchar(128), [IsReadOnly]varchar(128), [IsPresent] varchar(128), [TDEThumbprint]varchar(128));DECLARE @Path varchar(1000);SET @Path='<pathofbackup>\tmsng.bak';DECLARE @LogicalNameData varchar(256), @LogicalNameLog varchar(256);INSERT INTO @table EXEC('RESTORE FILELISTONLY FROM DISK=''' +@Path+ '''');SET @LogicalNameData=(SELECT LogicalName FROM @Table WHERE Type='D');SET @LogicalNameLog=(SELECT LogicalName FROM @Table WHERE Type='L'); RESTORE DATABASE tmsng FROM DISK='<pathofbackup>\tmsng.bak' WITH REPLACE, MOVE @LogicalNameData TO '<pathofdbfiles>\tmsng\_data.mdf', MOVE @LogicalNameLog TO '<pathofdbfiles>\tmsng\_log.ldf'"

#### TMSPE資料庫(使用TMSPE時)

#### 若要將tmspe SQL資料庫還原到SQL版本2005,請在CLI中輸入以下命令:

sqlcmd -S <servername\instancename> -E -Q "DECLARE @Table TABLE (LogicalName varchar(128),[PhysicalName] varchar(128), [Type] varchar, [FileGroupName] varchar(128), [Size] varchar(128), [MaxSize] varchar(128), [FileId]varchar (128), [CreateLSN]varchar(128), [DropLSN]varchar(128), [UniqueId]varchar (128), [ReadOnlyLSN]varchar(128), [ReadWriteLSN]varchar(128), [BackupSizeInBytes]varchar(128), [SourceBlockSize]varchar(128), [FileGroupId] varchar(128), [LogGroupGUID]varchar(128), [DifferentialBaseLSN]varchar(128), [DifferentialBaseGUID]varchar(128), [IsReadOnly]varchar(128), [IsPresent] varchar(128));DECLARE @Path varchar(1000);SET @Path='<pathofbackup>\tmspe.bak' ;DECLARE @LogicalNameData varchar(256),@LogicalNameLog varchar(256);INSERT INTO @table EXEC('RESTORE FILELISTONLY FROM DISK=''' +@Path+ '''');SET @LogicalNameData=(SELECT LogicalName FROM @Table WHERE Type='D');SET @LogicalNameLog=(SELECT LogicalName FROM @Table WHERE Type='L');RESTORE DATABASE tmspe FROM DISK='<pathofbackup>\tmspe.bak' WITH REPLACE, MOVE @LogicalNameData TO '<pathofdbfiles>\tmspe\_data.mdf', MOVE @LogicalNameLog TO '<pathofdbfiles>\tmspe\_log.ldf'"

### 若要將tmspe SQL資料庫還原到SQL版本2008,請在CLI中輸入以下命令:

sqlcmd -S <servername\instancename> -E -Q "DECLARE @Table TABLE (LogicalName
varchar(128),[PhysicalName] varchar(128), [Type] varchar, [FileGroupName]
varchar(128), [Size] varchar(128), [MaxSize] varchar(128), [FileId]varchar
(128), [CreateLSN]varchar(128), [DropLSN]varchar(128), [UniqueId]varchar
(128), [ReadOnlyLSN]varchar(128), [ReadWriteLSN]varchar(128),
[BackupSizeInBytes]varchar(128), [SourceBlockSize]varchar(128),
[FileGroupId]varchar(128), [LogGroupGUID]varchar(128), [DifferentialBaseLSN]
varchar(128), [DifferentialBaseGUID]varchar(128), [IsReadOnly]varchar(128),
[IsPresent]varchar(128), [TDEThumbprint]varchar(128));DECLARE @Path varchar
(1000);SET @Path='<pathofbackup>\tmspe.bak';DECLARE @LogicalNameData varchar
(256),@LogicalNameLog varchar(256);INSERT INTO @table EXEC('RESTORE
FILELISTONLY FROM DISK=''' +@Path+ '''');SET @LogicalNameData=(SELECT
LogicalName FROM @Table WHERE Type='D');SET @LogicalNameLog=(SELECT
LogicalName FROM @Table WHERE Type='L');RESTORE DATABASE tmspe FROM DISK=
'<pathofbackup>\tmspe.bak' WITH REPLACE, MOVE @LogicalNameData TO

👞 Administrator: Command Prompt

C:\>sqlcmd -S (local>\SQLTMS> -E -Q "DECLARE @Table TABLE (LogicalName varchar(1 28), [PhysicalName] varchar(128), [Type] varchar, [FileGroupName] varchar(128), [ Size] varchar(128), [MaxSize] varchar(128), [FileId]varchar(128), [CreateLSN]var char(128), [DropLSN]varchar(128), [UniqueId]varchar(128), [ReadOnlyLSN]varchar(1 28), [ReadWriteLSN]varchar(128), [BackupSizeInBytes]varchar(128), [SourceBlockSi ze]varchar(128), [FileGroupId]varchar(128), [LogGroupGUID]varchar(128), [Differe ntialBaseLSN]varchar(128), [DifferentialBaseGUID]varchar(128), [IsReadOnly]varch ar(128), [IsPresent]varchar(128), [TDEThumbprint]varchar(128), [IsReadOnly]varch ar(1000)='C:\Program Files (x86)\Microsoft SQL Server\MSSQL10.SQLTMS\MSSQL\Bac kup\tmsng.bak';DECLARE @LogicalNameData varchar(256),@LogicalNameLog varchar(256 );INSERT INTO @table EXEC('RESTORE FILELISTONLY FROM DISK=''' +@Path+ '''');SET @LogicalNameData=(SELECT LogicalName FROM @Table WHERE Type='D');SET @LogicalNam eLog=(SELECT LogicalName FROM @Table WHERE Type='D');SET @LogicalNamsgLback MITH REPLACE, MOUE @LogicalNameData TO 'C:\Program Files (x86)\Microsoft SQL Server\MSSQL10.SQLTMS\MSSQL\DATA\tmsng\_data.mdf', MOUE @LogicalNameLog TO 'C:\Program Files (x86)\Microsoft SQL Server\MSSQL10.SQLTMS\MSSQL\DATA\tmsng\_lo g.ldf'"

\_ [] 2

C:/>\_

### SQL Management Studio用法

本節介紹SQL Management Studio的使用。

#### TMS資料庫

在新的SQL Server上開啟SQL Management Studio。按一下右鍵Databases並選擇Restore Database:

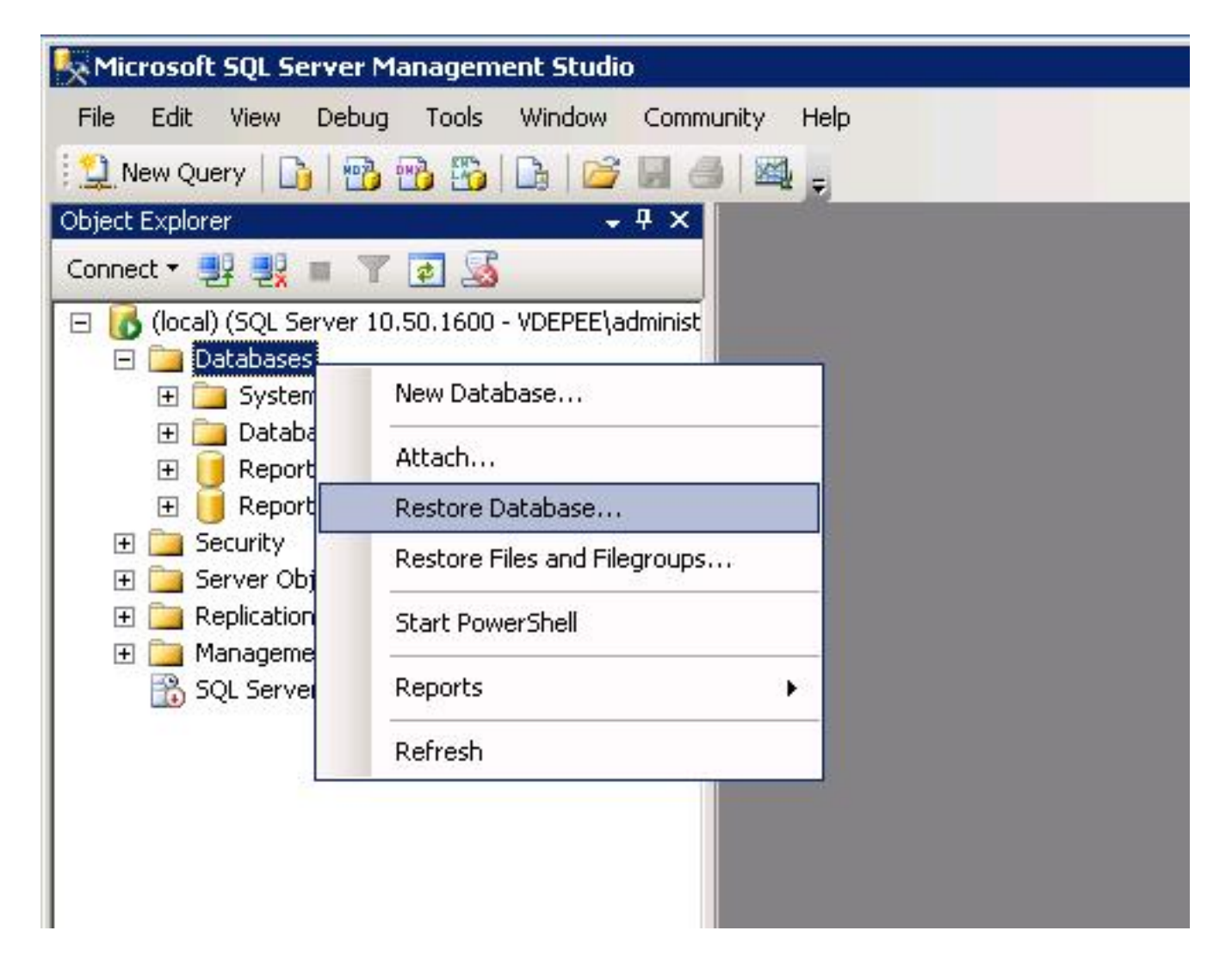

在Source for restore欄位中,按一下From device:單選按鈕並輸入tmsng.bak檔案的位置。在**選擇要 還原的備份集:**欄位,選中tmsng-Full Database Backup 覈取方塊。在「目標」**資料庫中**:欄位中 ,選擇tmsng,然後按一下OK。這應會還原tmsng數據庫。

| 🧻 Restore Database -       |                |                              |                                  |            |               | 1        |
|----------------------------|----------------|------------------------------|----------------------------------|------------|---------------|----------|
| Select a page              | 🖳 Script 👻 🔽   | Help                         |                                  |            |               |          |
| 🚰 General<br>🚰 Options     |                |                              |                                  |            |               |          |
|                            | Destination to | r restore                    |                                  |            |               |          |
|                            | Select or t    | ype the name of a new or ex  | isting database for y            | your resta | ore operation | L.       |
|                            | To databa      | se:                          |                                  |            |               |          |
|                            | To a point     | in time:                     | model<br>msdb                    |            |               |          |
|                            | Source for res | tore                         | ReportServer<br>ReportServerTemp | DB         |               |          |
|                            |                |                              | tmsng                            |            |               |          |
|                            | Specify the    | e source and location of bac | kup sets to restore.             |            |               |          |
|                            | C From d       | atabase:                     | <u> </u>                         |            |               |          |
|                            | From d         | evice:                       | E:\tmsng.bak                     |            |               |          |
|                            | Select the     | backup sets to restore:      |                                  |            |               |          |
|                            | Restore        | Name                         | Component                        | Туре       | Server        | Database |
|                            |                | tmsng-Full Database Back     | kup Database                     | Full       | VDTMS1        | tmsng    |
| Connection                 | 8              |                              |                                  |            |               |          |
| Server:                    |                |                              |                                  |            |               |          |
| (iocai)<br>Commonliant     |                |                              |                                  |            |               |          |
| VDEPEE\administrator       |                |                              |                                  |            |               |          |
| View connection properties |                |                              |                                  |            |               |          |
| Progress                   |                |                              |                                  |            |               |          |
| Ready                      |                |                              |                                  |            |               |          |
| 444×                       | •              |                              |                                  |            |               |          |
|                            |                |                              |                                  | 1          | ОК            | Car      |
|                            |                |                              |                                  |            |               |          |

## TMSPE資料庫(使用TMSPE時)

用於還原tmspe資料庫的過程與用於還原tmsng資料庫的過程相同,但您選擇**tmspe** backup file而不 是tmsng backup file,然後選擇**tmspe** database而不是**tmsng**資料庫。

**附註**:在新資料庫伺服器上,確保SQL Browser服務正在運行。如果未運行,tmspe安裝將失敗。

## 後期資料庫還原操作

還原資料庫後,請完成以下步驟:

1. 在新伺服器上重新安裝TMS,以便託管TMS伺服器應用程式。

2. 選擇custom install以指向新的SQL Server位置。

### 從TMS版本14及更高版本遷移

在安裝過程中,輸入從原始TMS伺服器複製的加密金鑰。

| ice Managem | ent Suite                                                                                                    | D                |
|-------------|----------------------------------------------------------------------------------------------------|------------------|
| y           |                                                                                                    |                  |
| السعي       | The encryption key is used to encrypt username and password data in the TMS o                                                                                                    | latabase.        |
|             | If you have a key from a previous installation of TMS, enter it here.                                                                                                    |                  |
|             | Otherwise click Generate to create a new key.                                                                                                    |                  |
|             | Caution: Take a copy of the generated key string and store it in a secure location<br>authentication to systems, phonebook sources, SMTP and WebEx servers could<br>without this key. | TMS<br>be denied |
|             | Key: 1eUzoD8KBgDn95D+nwYfasZLl8qP43BpR/KGWnWckuY=                                                                                                    | Сору             |
|             | Generate                                                                                                    |                  |
|             | e Darah - Maraka                                                                                                    | Concel           |
|             |                                                                                                    | Lancel           |

**附註**:在某些情況下,此欄位可能呈灰色。如果是,安裝完成後,載入TMS工具並在其中輸入加密字串。然後,重新啟動TMS伺服器。

## TMSPE使用情況

如果使用TMSPE,請在TMS伺服器上重新安裝TMSPE並指示新的資料庫位置。

## TMS舊版代理使用情況

如果使用TMS舊版代理,請完成以下步驟:

- 1. 停止TMS代理Microsoft Windows服務。這也會停止OpenDS Windows服務。
- 2. 瀏覽到%OPENDS\_HOME% > db > userRoot。以下是範例:思:> Program Files > TANDBERG > TMS > Provisioning > OpenDS-2.0 > db > userRoot。
- 3. 刪除資料夾中存在的所有檔案。
- 4. 將從舊TMS伺服器複製的.jdb檔案移動到資料夾中。
- 5. 啟動TMSAgentService Microsoft Windows服務。

注意:此時請勿訪問TMS門戶。

## TMS工具實用程式使用情況

如果TMS伺服器的主機名發生更改,並且您使用本地使用者帳戶(駐留TMS伺服器應用程式的伺服器 上存在的使用者帳戶,而不是Active Directory(AD)帳戶),則必須運行TMS工具實用程式以修改資料 庫中的資料,以確保可以登入:

- 導航到TMS Tools > Utilities > Change Users Domain。
- 輸入舊域名: <舊TMS伺服器主機名>。
- 輸入新域名: <新建TMS伺服器主機名>。
  - 警告:如果未能執行此操作,將導致無法訪問TMS門戶。

**附註**:在此遷移過程中,本地使用者帳戶不會移動到新伺服器。如果您使用本地Microsoft Windows帳戶,則必須在將TMS遷移到的新Microsoft Windows伺服器上手動重新建立這些帳 戶。

## 安裝後

要使用在TMS中具有「站點管理員」許可權的使用者帳戶訪問TMS門戶,請完成以下步驟:

- 1. 導覽至Administrative Tools > Configuration > General Settings。
- 2. 對於新伺服器安裝,請確保Software FTP Directory的值準確。如果您在新伺服器上安裝了具有不同驅動器碟符的TMS(與舊伺服器相比),或者如果您從32位版本切換到64位版本的 Microsoft Windows Server Operating System(OS),則此值可能不正確。
- 3. 導覽至Administrative Tools > Configuration > Network Settings。
- 4. 檢查這些欄位的值:

常規網路設定> 可下載軟體包的URL

內部LAN > TMS伺服器IPv4地址上的系統的高級網路設定

內部LAN上系統的高級網路設定> TMS伺服器IPv6地址

內部LAN上系統的高級網路設定> TMS伺服器完全限定主機名

公共Internet/防火牆後系統的高級網路設定> TMS伺服器地址(完全限定主機名或IPv4地址)

## TMS舊版代理使用情況

如果使用TMS舊版代理,請完成以下步驟:

- 1. 導航到管理工具>配置> TMS代理設定。
- 2. 在Global > Settings部分,輸入LDAP Configuration Password和LDAP Replication Password的密碼。這可確保密碼與資料儲存位置同步。
- 3. 確保TMS Agent Backup > Backup Directory的值對於新伺服器安裝是準確的。如果您在新伺服器上安裝了具有不同驅動器碟符的TMS(與舊伺服器相比),或者如果您從32位版本切換到 64位版本的Microsoft Windows Server OS,則此值可能不正確。

#### 刪除舊伺服器

靠近頁面底部的**TMS伺服器**部分,您可以觀察多個TMS伺服器。如果是,請完成以下步驟以刪除舊 伺服器:

- 1. 按一下電腦名並選擇刪除。
- 2. 對於新電腦,請驗證網路地址是否正確(FQDN和IP地址)。 如果網路地址不正確,請完成以下步驟:

按一下「Edit」(位於右側)。

輸入新TMS伺服器的正確FQDN地址,然後按一下**Update**。

在頁面頂部附近,在**全域性>設定**部分中**輸入新的LDAP**配置密碼和LDAP複製密碼。

在頁面底部附近按一下Save。

#### 運行TMS代理診斷

導航到管理工具> TMS代理診斷,並在本地TMS代理上運行TMS代理診斷。

附註:如果TMS代理診斷失敗,請參閱Cisco TMSAgent故障排除過程指南。

## **啟用TMS代理複製到VCS**

在啟用TMS代理複製到VCS時,請記住以下重要注意事項:

- 如果使用tmspe,則必須重新安裝它並指示tmspe資料庫的當前位置。
- 如果您使用Analytics Extensions並且它們安裝在舊的TMS伺服器上,則必須在新伺服器上重新 安裝它們。
- 如果您使用適用於Microsoft Exchange的TMS擴展,請使用其配置工具來指示TMS伺服器的新 位置。
- 如果複製由於域名系統(DNS)查詢而失敗,請確保在TMS的TMSAgent設定頁面底部附近配置的 FQDN(通常是Microsoft Windows中配置的TMS的FQDN)在VCS執行此FQDN查詢時可以解 析為TMS的IP地址。還必須存在反向查詢。

## 相關資訊

- TMSAgent故障排除過程
- 技術支援與文件 Cisco Systems